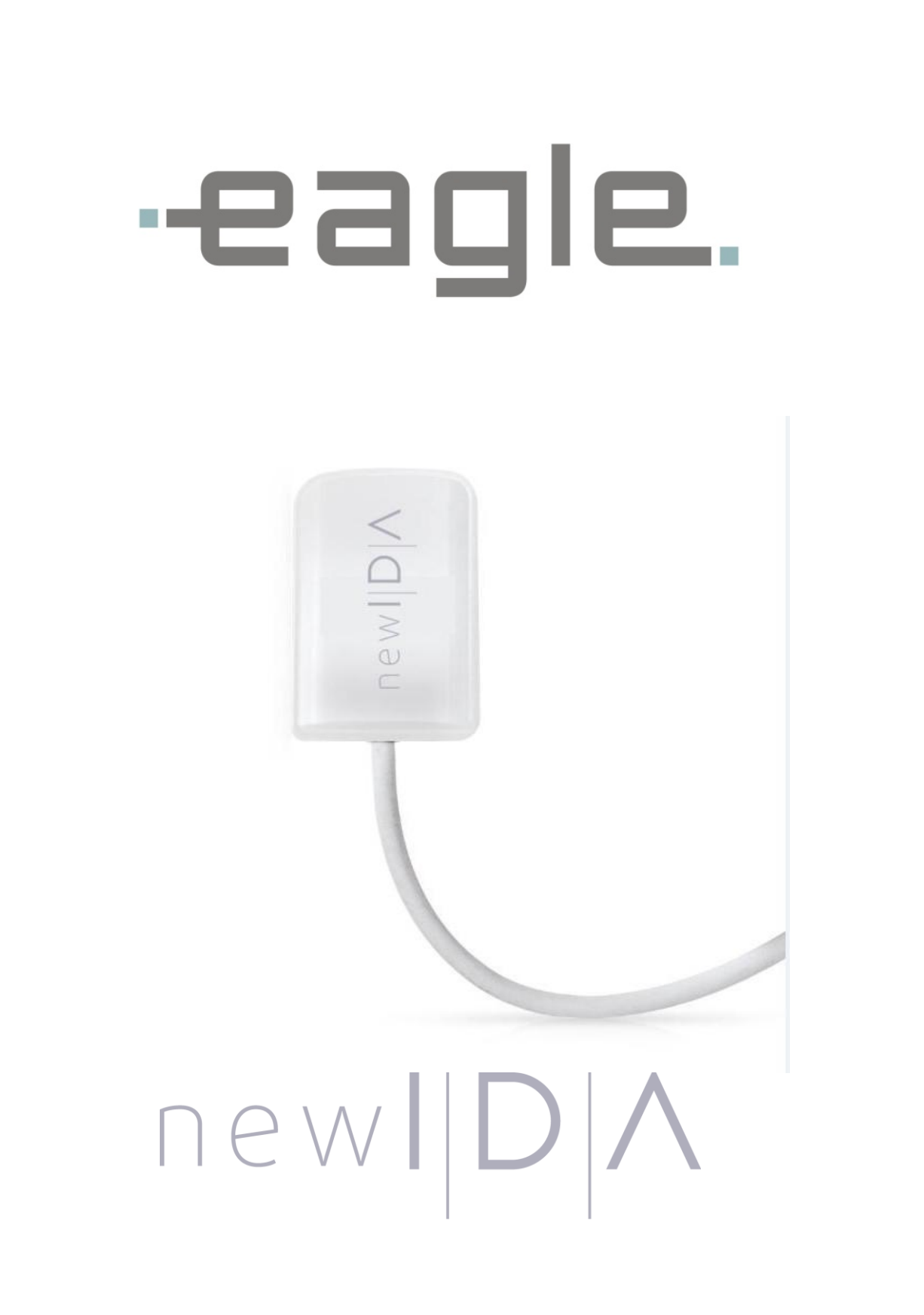

**GUIA RÁPIDO DE INSTALAÇÃO** 

# PARTES E ACESSÓRIOS ACOMPANHANTES

| V/Clivee | <b>Sensor radiográfico intraoral</b><br>O sensor permite a captura da imagem radiografia digital<br>intraoral.                                        |
|----------|----------------------------------------------------------------------------------------------------|
| newl D A | <b>Pendrive de instalação</b><br>Pendrive contendo o software de manipulação de imagem,<br>drives e manuais.                                          |
| Atenção  | O instalador contido no pendrive de instalação possui todos<br>os arquivos de calibração do sensor, assim não pode ser<br>utilizado com outro sensor. |
|          | Case                                                                                                    |

## 1. INSTALAÇÃO

## 1.1. Requisitos do computador

O sistema de computador deve satisfazer os seguintes requisitos.

| Sistema Operacional | Windows 7 (x86 e x64) – Home, Starter, Pro |
|---------------------|--------------------------------------------|
|                     | Windows 8 (x86 e x64) – Pro                |
|                     | Windows 8.1 (x86 e x64) – Pro              |
|                     | Windows 10 (x86 e x64) – Home, Pro         |
| CPU                 | Intel i5 3.0 Ghz ou superior               |
| HDD                 | 500 GB                                     |
| RAM                 | 2GB DDR2 SDRAM                             |
| Monitor             | 1024x768                                   |
| Conector USB        | 2 x USB 2.0 – 500mA                        |

## 1.2. Requisitos elétricos

O sensor New IDA não requer fonte de alimentação externa, pois sua alimentação é feita através da conexão USB do computador e possui um consumo aproximado de 300mA.

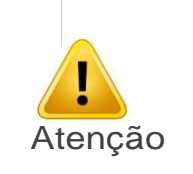

IMPORTANTE

Não use portas USB disponíveis em teclados ou do lado dianteiro e/ou lateral do computador. Esses conectores frequentemente são incapazes de fornecer alimentação suficiente para o funcionamento adequado do sensor.

### 1.3. Instalação do software

Conecte o Pendrive que acompanha o New IDA na porta USB, abra o dispositivo e clique no arquivo Setup.exe

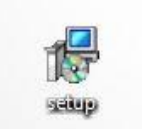

Selecione o idioma

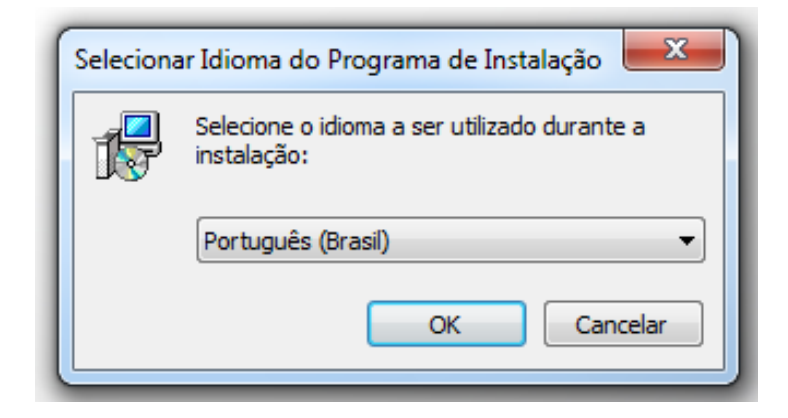

Clique em Avançar

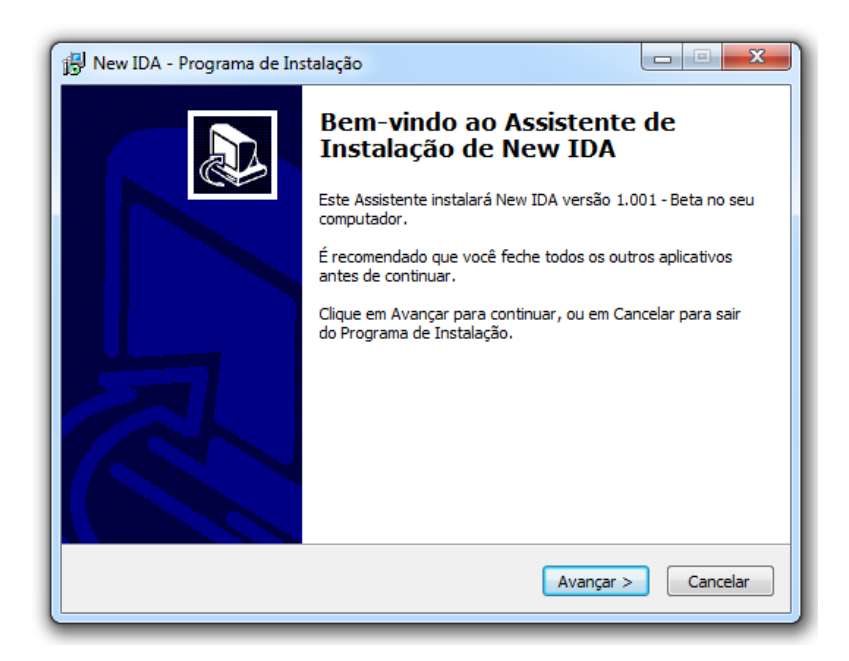

Leia e compreenda o contrato de Licença ao Usuário Final e caso aceite, clique em Eu aceito os termos do Contrato. Clique em Avançar.

| Por favor, leia as seguintes informações importantes antes de continuar.                                                      | Ċ         |
|----------------------------------------------------------------------------------------------------|-----------|
| Por favor, leia o seguinte Contrato de Licença de Uso. Você deve aceitar os<br>Contrato antes de prosseguir com a instalação. | termos do |
| Contrato de Licença ao Usuário Final                                                                                          | -         |
| IMPORTANTE: Ao instalar o Software New IDA - SIB,                                                                             | será      |
| solicitado que Você imediatamente indique sua aceitação a                                                                     | estes     |
| termos clicando no botão "de acordo". Ao clicar o botão                                                                       | • "Eu     |
| Você leu e compreendeu este Contrato e que Você aceitou                                                                       | estes +   |
| <ul> <li>Eu aceito os termos do Contrato</li> </ul>                                                                           |           |
| 🔘 Eu não aceito os termos do Contrato                                                                                         |           |

Selecione a caixa de dialogo se deseja criar um ícone na Área de Trabalho e clique em Avançar

| 📳 New IDA - Programa de Instalação                                                                                                    |            |  |  |  |
|----------------------------------------------------------------------------------------------------|------------|--|--|--|
| Selecionar Tarefas Adicionais<br>Quais tarefas adicionais devem ser executadas?                                                       |            |  |  |  |
| Selecione as tarefas adicionais que você deseja que o Programa de Instalação execute<br>enquanto instala New IDA e clique em Avançar. |            |  |  |  |
| Ícones adicionais:                                                                                                    |            |  |  |  |
| ☑ Criar um ícone na Área de Trabalho                                                                                                  |            |  |  |  |
| < Voltar Avançar                                                                                                    | > Cancelar |  |  |  |

Clique em Instalar, aguarde a instalação e clique em Concluir

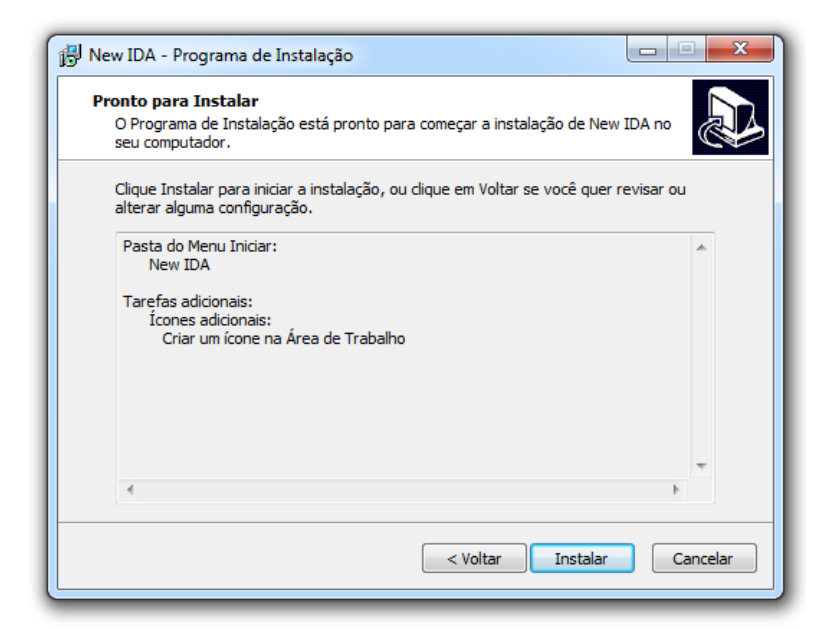

Setup irá instalar .NET 4.5.1

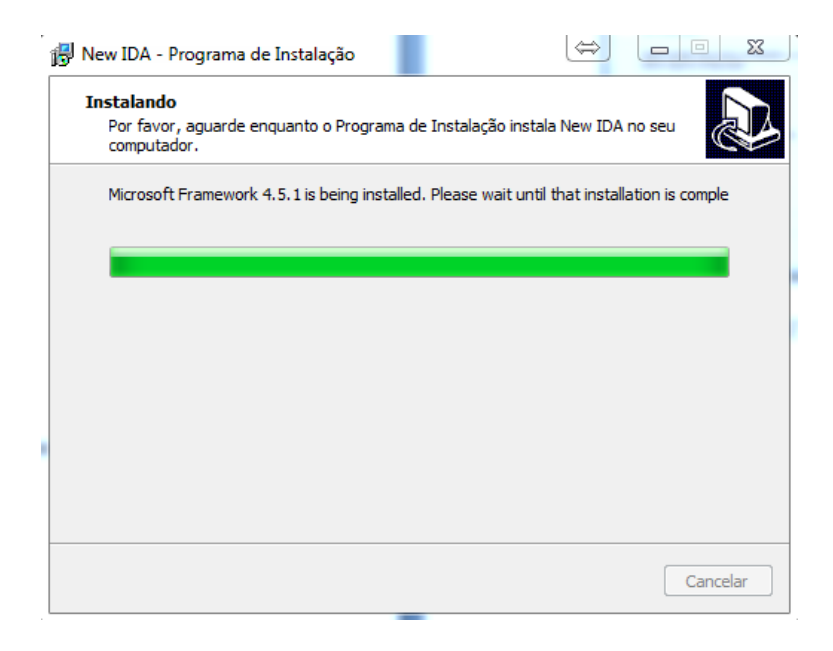

### Clique em "I agree"

 Wkhtmitox 0.12.3.2 Setup

 Uccense Agreement

 Prease review the locense terms before installing wkhtmitox 0.12.3.2.

 Press Page Down to see the rest of the agreement.

 GNU LESSER GENERAL PUBLIC LICENSE

 Version 3, 29 June 2007

 Copyright (C) 2007 Free Software Foundation, Inc. <<u>http://fif.org/>Everyone is permitted to copy and distribute verbatim copies of this locense document, but changing it is not allowed.

 This version of the GNU Lesser General Public License incorporates the terms and conditions of version 3 of the GNU General Public License, supplemented by the additional permissions listed below.

 If you accept the terms of the agreement, cick I Agree to continue. You must accept the agreement to install wkhtmitox 0.12.3.2.

 Nulsoft Install System v2.50

</u>

### Clique em "Instal"

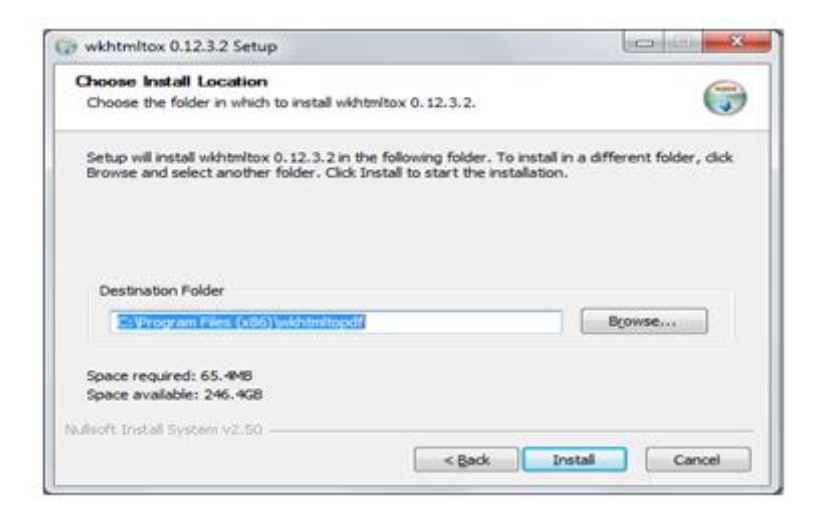

Aguarde o fim da instalação e clique em "Close"

| wikhtmitox 0.12.3.2 Setup                                  |              |
|------------------------------------------------------------|--------------|
| Installation Complete<br>Setup was completed successfully. | <b>(</b>     |
| Completed                                                  |              |
| Show details                                               |              |
|                                                            |              |
|                                                            |              |
|                                                            |              |
|                                                            |              |
| Nullsort Install System V2.50                              | Close Cancel |

Setup irá instalar o driver USB. Pressione Install para iniciar o processo de instalação.

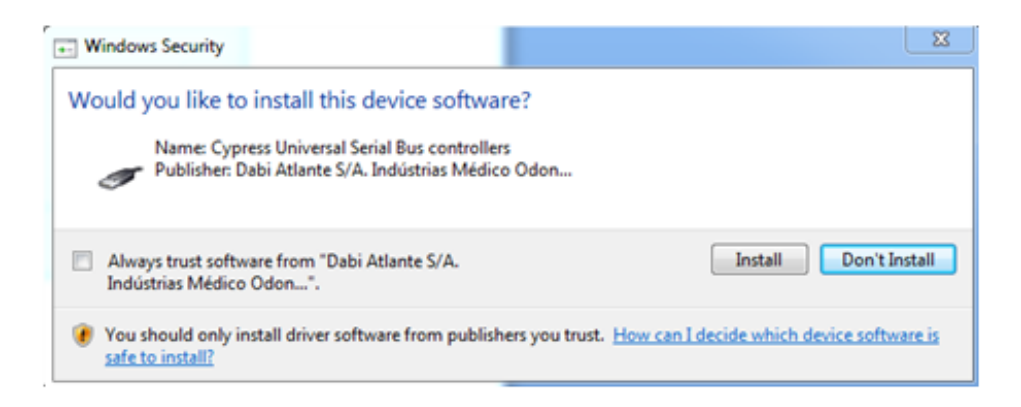

Clique em Concluir para finalizar a instalação.

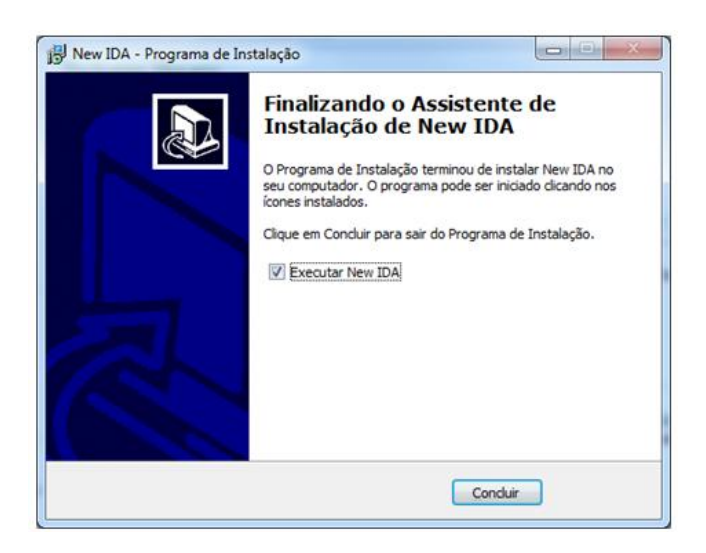